## TP afficheur LCD avec PIC18 sur PICDEM2+ (ou autre)

Le TP décrit la procédure de mise en œuvre d'un afficheur LCD alphanumérique sur PIC18 avec le générateur de bibliothèque Microchip MAESTRO,.

- 1) A l'aide du data sheet de l'afficheur (ex : PC1602ARS de POWERTIP), indiquer les fonctions des broches D7-D0, E, RS, RW de l'afficheur LCD
- 2) Repérer sur le schéma de la carte (PICDEM2+) les connexions entre ces broches et la PIC18, tracer un tableau de correspondance
- 3) Lancer Maestro

| Available Module              | Rev. | Lang | Description                            | Selected Module     |                 |                               |  |
|-------------------------------|------|------|----------------------------------------|---------------------|-----------------|-------------------------------|--|
| RTC (Interrupt-driven)        | 1.0  | Asse | RTC for PIC16 family                   | XLCD for C Languag  | je              |                               |  |
| 10-bit ADC (Interrupt-driven) | 1.0  | Asse | For PIC18 only                         |                     |                 |                               |  |
| 10-bit ADC (Polled)           | 1.0  | Asse | For PIC18 only                         |                     |                 |                               |  |
| ADOver                        | 1.00 | Asse | Oversampling module for PIC16/PIC      |                     |                 |                               |  |
| CANBoot                       | 1.0  | Asse | Simple CAN Bootloader for PIC18≫       | :                   |                 |                               |  |
| CAN driver (Interrupt driven) | 1.1  | С    | CAN For PIC18Fxx8                      |                     |                 |                               |  |
| CAN driver(Interrupt driven)  | 1.0  | Asse | CAN driver with Prioritized transmit b |                     |                 |                               |  |
| G2 DeviceNet Slave            | 1.00 | С    | DeviceNet Group 2 Slave for PIC18      |                     |                 |                               |  |
| ECAN (Polled)                 | 1.1  | С    | ECAN Routines PIC18+ECAN               |                     |                 |                               |  |
| LIN Master (Interrupt-driven) | 1.0  | С    | EUSART based for 18XXXX family         |                     |                 |                               |  |
| I2CMaster (Interrupt-driven)  | 1.0  | Asse | I2CMaster for PIC18/PIC16 family       |                     |                 |                               |  |
| 12CMaster (Polled)            | 1.0  | Asse | I2CMaster for PIC16/PIC18 family       |                     |                 |                               |  |
| I2CSIave (Interrupt-driven)   | 1.0  | Asse | I2CSIave for PIC16/PIC18 family        |                     |                 |                               |  |
| SPIMaster (Interrupt-driven)  | 1.0  | Asse | SPIMaster for PIC18/PIC16 family       |                     |                 |                               |  |
| SPIMaster (Polled)            | 1.0  | Asse | SPIMaster for PIC16/PIC18 family       |                     |                 |                               |  |
| SPISlave (Interrupt-driven)   | 1.0  | Asse | SPISIave for PIC18/PIC16 family        | Parameter           | Value           | Message                       |  |
| SRALLOC                       | 1.00 | С    | Simple SRAM Dynamic Memory Allo        | lata face and       | 4 Dit interform | Intestage                     |  |
| USART (Interrupt-driven)      | 1.0  | Asse | USART for PIC16/18 family              | Interrace mode      | 4 Bit Interrace | Interface with PIL controller |  |
| USART (Interrupt-driven)      | 1.0  | С    | USART for PIC18 family                 | No of display lines | Single line     | No of lines                   |  |
| XLCD                          | 1.0  | Asse | LCD routines for PIC18/PIC16 family    | Font selection      | 5x8             | Font                          |  |
| XLCD for C Language           | 1.0  | С    | LCD C routines for PIC18 family        | Nibble selection    | Lower hibble    | [Unly in 4 bit mode]Higher    |  |
|                               |      |      |                                        | Data Port           | PURIA           | Port selection for data trans |  |
|                               |      |      |                                        | LCD RS Pin          | RAU             | Help Message                  |  |
|                               |      |      |                                        | LCD EN Pin          | RAU             | Help Message                  |  |
|                               |      |      |                                        | LCD RW Pin          | Ground          | Help Message                  |  |
|                               |      |      |                                        | BLUCKING            | res             | BLUCKING                      |  |
|                               |      |      |                                        | Mode                | Delay           | mode selection for BLUUKI     |  |
|                               |      |      |                                        | Display Un          | Yes             | Display on                    |  |
|                               |      |      |                                        | Display Cursor On   | Yes             | Cursor on                     |  |
|                               |      |      |                                        | Display Blink On    | Yes             | Blink on                      |  |
|                               |      |      |                                        | Entry mode cursor   | Yes             | Address and cursor increm     |  |
| •                             |      | 111  | •                                      | I Entry mode Displa | No              | Display shift during write an |  |

List of available configurable parameters for selected modules

Selectionner « XLCD for C language » et « tirer » vers la fenêtre « Selected module »

## Compléter les paramètres

Interface mode : indiquer le nombre de bits de communication (4 ou 8)

N° of display lines : indiquer le nombre de lignes de l'afficheur

**Font selection :** en observant un caractère de l'afficheur, compter la taille d'un caractère 5x8 ou 5x10 pixels

**Nibble selection** : si le mode de communication est sur 4 bits, indiquer si les bits utiliser par le PIC sont les quatre bits de poids fort ou les quatre bits de poids faible.

Dans les quatre lignes suivantes indiquer le câblage entre le PIC et l'afficheur.

**BLOCKING :** le logiciel doit il attendre que l'afficheur soit prêt avant de transmettre ? répondre « OUI » , certains afficheurs possèdent une mémoire interne tampon qui leur permet d'enchainer plus rapidement les commandes.

Mode : l'afficheur peut signaler qu'il est prêt à recevoir une donnée par la lecture d'un de ses registre, ce mode ne fonctionne pas sur tout les afficheurs , répondre « delay »
Display : ON, cursor ON, Blink ON, activer ces options rendra l'affichage visible avec un curseur clignotant.

**Entry mode cursor** : « OUI » entraine une incrémentation automatique des adresses lors de l'écriture.

Entry mode display : si « OUI » l'affichage est décalé lors des entrées de caractères, répondre « NON »

Une fois les paramètres renseignés, indiquer sur la ligne du haut la fréquence de l'oscillateur

du PIC puis cliquer Schoisir le dossier du projet, cinq fichiers sont créés Xlcd.h contient les définitions et prototypes de la bibliothèque Xlcd.C, source de la bibliothèque Xlcd.def ce fichier décrit entre autre les connexions entre le PIC et l'afficheur XLCD.P18.ex.txt, fichier de test, on peut renommer ce fichier en XLCD.P18.ex.C pour tester la bibliothèque dans un projet MPLAB

XLCDc.readme.pdf , mode d'emploi et description de la bibliothèque

4) Mise en œuvre et utilisation

Créer dans le projet MPLAB un fichier tst\_aff.c

```
#include <p18f4620.h> // dans le cas d'un PIC18F4620
#include "xlcd.h"
                     // bibliothèque bas niveau pour LCD
#include <stdio.h>
                    // bibliotheque standard , pour fprintf par exemple
// Recopier les lignes de tempo ci-dessous depuis le fichier XLCD.P18.ex.txt
void XLCDDelay15ms (void)
{
    int i;
   for(i=0;i<10000;i++)</pre>
    { Nop(); }
   return;
}
void XLCDDelay4ms (void)
{
    int i;
    for(i=0;i<2500;i++)
    { Nop(); }
   return;
}
void XLCD_Delay500ns(void)
{
    Nop(); Nop();
                   Nop();
}
void XLCDDelay(void)
   {
    int i;
    for(i=0;i<1000;i++)</pre>
                             }
      {
              Nop();
    return;
    }
// user_putc redirige le caractère à sortir vers la fonction d'emission de caractère
//de la bibliotheque xlcd
int _user_putc (char c)
// rechercher dans xlcd.h la fonction qui envoie un caractère vers l'afficheur et
l'exécuter ici
}
void main (void)
{
char a=45;
ADCON1=0x07; // positionne tout le port A en numerique
                                      //initialise LCD
XLCDInit();
                       // curseur en haut à gauche
// Rechercher dans xlcd.h le « define » qui positionne le curseur en haut à gauche
(commande 0x80) et l'exécuter ici
```

fprintf(\_H\_USER,"Test XLCD");

```
// curseur en bas à gauche
// Rechercher dans xlcd.h le « define » qui positionne le curseur en bas à gauche
(commande 0xC0) et l'exécuter ici
```

```
// Commenter et expliquer EN DETAIL la ligne ci dessous
fprintf(_H_USER,"dec:%d hex:%X",a,a);
while(1);
```

## Tester le programme

}

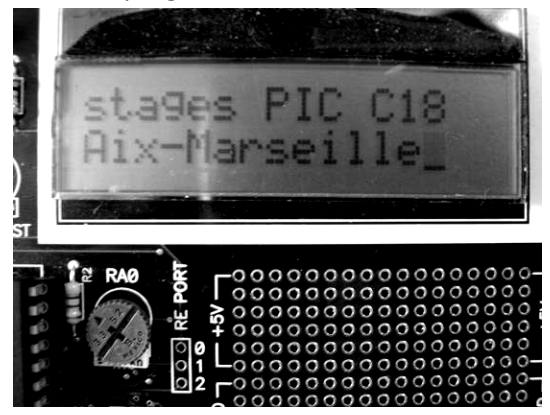

- 5) Utilisation de l'horloge interne du PIC
  Pour activer l'horloge interne du PIC il faut ajouter au projet le fichier init\_horloge\_interne.c
  et exécuter juste après le début de main, init\_horloge\_interne() ;
  L'horloge interne du PIC sera alors à 8MHz, reconfigurer la bibliothèque en conséquence et tester la nouvelle version
- 6) Affichage des nombres réels

A l'aide de la documentation sur les fonctions « fprintf » et « ftoa » ainsi que la bibliothèque math.h ( c:\mcc18\h\math.h )

Déclarer le réel float a=45.0; Calculer et afficher  $a^2$ ,  $\sqrt{a}$ ,  $\log(a)$ , sin ( $a^\circ$ ).

7) Bonus

Réaliser un programme de texte défilant... Le texte sera dans un tableau : char texte[]= « bonjour tout le monde » ; A votre guise...